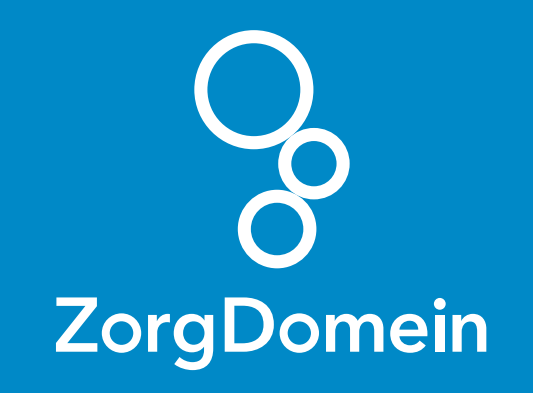

# Starten met **ZorgDomein** voor gebruikers van **Bricks Huisarts** Juni 2018

ZorgDomein verbetert zorg

Starten met ZorgDomein voor gebruikers van Bricks Huisarts 1

| < Serug naar ZorgDome | ein.com                                              |                                                 |                                                        |                                                                               |                                                               |                    | Contact opnemen 📀 |
|-----------------------|------------------------------------------------------|-------------------------------------------------|--------------------------------------------------------|-------------------------------------------------------------------------------|---------------------------------------------------------------|--------------------|-------------------|
|                       |                                                      |                                                 | Welkom I                                               | oij support                                                                   |                                                               |                    |                   |
|                       |                                                      | Q Stel je                                       | vraag                                                  |                                                                               |                                                               |                    |                   |
|                       |                                                      |                                                 |                                                        |                                                                               |                                                               |                    |                   |
|                       |                                                      |                                                 |                                                        | -                                                                             | - <b>B</b> 2                                                  |                    |                   |
|                       |                                                      | Ik ben pati                                     | änt Ik han v                                           | verwiizer Ik ber                                                              |                                                               |                    |                   |
|                       |                                                      |                                                 |                                                        |                                                                               | i co guinneuer                                                |                    |                   |
|                       |                                                      |                                                 |                                                        | 1                                                                             |                                                               |                    |                   |
|                       |                                                      |                                                 |                                                        |                                                                               |                                                               |                    |                   |
|                       |                                                      |                                                 |                                                        |                                                                               |                                                               |                    |                   |
|                       |                                                      |                                                 |                                                        |                                                                               |                                                               |                    |                   |
| Ove                   | er ZorgDomein                                        | Producten                                       | Support                                                | Koppelingen                                                                   | Over website                                                  | Blijf op de hoogte |                   |
| Ove<br>Visie<br>Nieu  | r ZorgDomein<br>e en impact op de zorg<br>uws & blog | Zorg aanbieden<br>Zorg vragen<br>Patiëntoverleg | Contact<br>Gebruiksvoorwaarden<br>Referentledocumenten | Integreer met ZorgDomein<br>Koppelingen aanbieders<br>Koppelingen zorgvragers | Cookie beleid<br>Privacy statement<br>Disclaimer en copyright | y in the           |                   |
| Vaca                  | atures                                               | (1999) - 1999 - 1997)<br>- 1999 - 1997 - 1997)  |                                                        | Berichtspecificaties                                                          |                                                               |                    |                   |
|                       |                                                      |                                                 |                                                        |                                                                               |                                                               |                    |                   |
|                       |                                                      |                                                 |                                                        |                                                                               |                                                               |                    |                   |
|                       |                                                      |                                                 | -                                                      |                                                                               |                                                               |                    |                   |
|                       |                                                      |                                                 |                                                        |                                                                               |                                                               |                    |                   |
|                       |                                                      |                                                 |                                                        |                                                                               |                                                               |                    |                   |
|                       |                                                      |                                                 |                                                        |                                                                               | )                                                             |                    |                   |
|                       |                                                      |                                                 |                                                        |                                                                               |                                                               |                    |                   |
|                       |                                                      |                                                 |                                                        |                                                                               |                                                               |                    |                   |
|                       |                                                      |                                                 |                                                        |                                                                               |                                                               |                    |                   |

## Stap 1: Stel je computer in

Om ZorgDomein te kunnen gebruiken, is het belangrijk dat de browser (Internet Explorer) correct is ingesteld. We hebben daarvoor een handig programma, dat de browser automatisch instelt. Ons advies is om dit uit te voeren op alle werkplekken binnen de praktijk.

Je vindt het programma hier: zorgdomein.com/support Klik op 'Ik ben verwijzer', klik onder 'Veel gebruikte tools' op 'Optimalisatie werkplek uitvoeren'.

### Stap 2: Stel Bricks Huisarts in

- **a.** Voer het commando 'ZORGDOMEININSTELLING' in.
- b. Vul eenmalig de ZorgDomein inloggegevens\* in, en klik op 'Opslaan':
- Gebruikersnaam, staat in deze e-mail.
- Wachtwoord, deze sturen we naar je toe in een aparte e-mail.

\*Deze ZorgDomein inloggegevens zijn alleen te gebruiken vanuit Bricks Huisarts.

Stap 3: Start ZorgDomein vanuit een patiëntendossier

- a. Open een dossier, bijvoorbeeld van een testpatiënt. Wanneer Bricks Huisarts geen testpatiënt bevat, selecteer dan je eigen dossier of het dossier van een collega.
- b. Selecteer een bestaand deelcontact, of maak een nieuw deelcontact aan en sla het consult op.
- c. Selecteer het tabblad 'Verwijzen', en kies hier het tabblad 'ZorgDomein verwijzing'.
- d. Pas eventueel de selectie aan en klik op 'Nieuwe verwijzing maken' om ZorgDomein te starten.

## Stap 4: Maak een (test)verwijzing in ZorgDomein

- a. Als je ZorgDomein voor de eerste keer opstart, krijg je de mogelijkheid om een ZorgDomein-account aan te maken. Vergeet niet je Edifact adres (van de praktijk) in te vullen in je ZorgDomein-account.
- b. Na het aanmaken van je ZorgDomein-account, kun je een willekeurige zorgvraag selecteren in het zorgvraagmenu. Kies bijvoorbeeld voor Cardiologie -Hartfalen'.
- **c.** Typ in het zoekveld 'Oefen' om het Oefenziekenhuis op te zoeken.
- d. Kies een zorgproduct uit het Oefenziekenhuis en start de verwijzing.

- e. Klik op 'Verwijs' en print eventueel het patiëntbericht.
- **f.** Klik daarna op 'Verder' om de verwijsbrief te openen.
- g. Om de verwijzing af te ronden, klik je op 'Versturen'. Vervolgens kun je terugkeren naar het informatiesysteem.

## Stap 5: Controleer de terugkoppeling in Bricks Huisarts

De verwijsbrief komt binnen in het postvak (het Edifact adres uit je ZorgDomein-account) en kan op de gebruikelijke wijze verwerkt worden.

Nu kun je gebruikmaken van ZorgDomein!

### Kijk op de website van ZorgDomein voor:

Instructievideo's zorgdomein.com/video

### Veelgestelde vragen zorgdomein.com/vragen